# 山西大同大学实验室安全教育准入平台学习手册

### 目 录

| 山西 | 国大同大学实验室 | 室安全教育准入平台学习手册 |   |
|----|----------|---------------|---|
| —, | 手机端操作方   | 法             | 1 |
|    | 1、 下载安装学 | 学习通           | 1 |
|    | 2、 新用户注册 | 册             | 1 |
|    | 3、 验证单位组 | 绑定情况          | 2 |
|    | 4、学课方法…  |               | 3 |
|    | 5、下载证书   |               | 5 |
| 二、 | 电脑端操作方   | 法             | 6 |
|    | 1、 登录方法  |               | 6 |
|    | 2、学课方法…  |               | 7 |
|    | 3、下载证书…  |               | 8 |
|    |          |               |   |

一、手机端操作方法

- 1、下载安装学习通
- ▶ 扫描下方二维码下载学习通 APP,也可在苹果或安卓的应用市场:搜索"学习通"下载。 微信扫描后,如无法下载,点击右上角在浏览器中打开后下载。

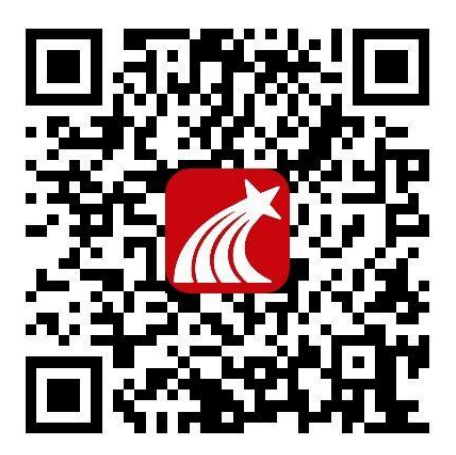

#### 2、新用户注册

▶点击【我的】, 【登录/注册】页面, 选择【新用户注册】。

按照提示输入手机号,获取验证码,并设置密码

| 我                                          | □ "                 | □ "川 完 8 ④ ●               |
|--------------------------------------------|---------------------|----------------------------|
| 登录 / 注册 >>>>>>>>>>>>>>>>>>>>>>>>>>>>>>>>>> | >浏览模式 客服            | く客服                        |
|                                            | 登录                  |                            |
| ■ 待办 >>>>>>>>>>>>>>>>>>>>>>>>>>>>>>>>>>    |                     | 注册                         |
|                                            | 手机号/超星号 ~           |                            |
| ◆ 课程 >>>>>>>>>>>>>>>>>>>>>>>>>>>>>>>>>>>   | 密码                  | +86 🖌 手机号                  |
| ■ 笔记本 >                                    | 我已阅读并同意学习通《隐私政策》和《用 | 验证码 获取验证码                  |
| ▲ 云盘 >>                                    | └── 户协议》            | 设置密码 😽                     |
| & 小组                                       | 登录                  | 密码要求8-16位,至少包含数字、字母、符号两种元素 |
| 1.11E                                      |                     |                            |
| ● 书架 >>>>>>>>>>>>>>>>>>>>>>>>>>>>>>>>>>    | 新用户注册      手机号快捷登录  | 下一步                        |
| ◎ 隐私 >                                     |                     |                            |
|                                            |                     |                            |
| ♥ 设置 >>                                    |                     |                            |
| 电脑端访问地址: i.chaoxing.com                    |                     |                            |
|                                            |                     |                            |
|                                            |                     |                            |
|                                            |                     |                            |
| ☆ ○ □ <b>▲</b><br>首页 消息 笔记 我               | 其它登录方式              | 我已阅读并同意学习通《隐私政策》和《用户协议》    |

然后点击【下一步】输入 uc 码" 185100",选择下拉框中的"山西大同大学实验室安全管 理系统",点击【下一步】进入【信息验证】界面:按照提示输入【学号】【姓名】,点击 【验证】登录即可。

| <       | وې وې کې اند.» ت | 考書 72% <b>回</b> 10:27 | 我      |   |
|---------|------------------|-----------------------|--------|---|
| 山西中医药大学 | 、空盖信自            | 香田                    | 0-     | > |
| 下步      | 九百旧心             |                       | 🔁 待办事项 | > |
| 跳过      | 山西大同大学实验室        | 安全管理系统                | ◆ 课程   | > |
|         | 学号/工号            |                       | ▶ 收藏   | > |
|         | 姓名               |                       | 🐍 小组   | > |
|         | TLAS             |                       | 📑 笔记本  | > |
|         | 巡班               |                       | 🛆 云盘   | > |
|         |                  |                       | 🚱 设置   | > |
|         |                  |                       |        |   |

若之前注册过,请使用手机验证码登录。

#### 3、验证单位绑定情况

| 我                                       |          | 2 문제 숙 총 ④ 원 2 | 89 🕏 62% 🎟 🗈 11:13 |
|-----------------------------------------|----------|----------------|--------------------|
|                                         | <        | 编辑资料           | 个人主页               |
|                                         | >        |                |                    |
| 🛜 待办事项                                  | > 姓名     |                | 罗莉捷〉               |
|                                         | 个性签      | 名 填写个性签名更      | 容易获得关>             |
| 🔷 课程                                    | 〉性别      |                | >                  |
| 🔁 收藏                                    | 》        | 位              | 超星集团〉              |
| 👌 小组                                    | 账号管      | 理              |                    |
| 1 笔记本                                   | >        |                |                    |
| ▲ 云盘                                    | >        |                |                    |
| 🖨 设置                                    | >        |                | <b>%</b><br>15:59  |
| ↓ ○ ○ ○ ○ ○ ○ ○ ○ ○ ○ ○ ○ ○ ○ ○ ○ ○ ○ ○ | <b>2</b> | 退出登录           |                    |

★登录以后点击【我】进入【账号管理】先查看一下姓名、学号等信息是否正确。

★ 右下角 "我" ── 点击姓名── 进入【绑定单位】-【添加单位】输入 uc 码 "185100",
 选择下拉框中的 "山西大同大学实验室安全管理系统"进行绑定。

| 10:06  | ::!! 수 ### |   |             |      |   |                       |                 |
|--------|------------|---|-------------|------|---|-----------------------|-----------------|
| <      | 我的单位       | < | 单位验证        | 客服   |   | 🖾 "Jill 😤 🖸 🖸 🗭 🛔 🛞 … | \$2 44% 🔳 12:31 |
| 学号/工号: |            |   |             |      | < |                       | 客服              |
|        |            |   |             |      |   |                       |                 |
|        |            | г |             |      |   |                       |                 |
|        |            |   | 山西大同大学实验室安全 | 管理系统 |   |                       |                 |
|        |            | L |             |      |   |                       |                 |
|        |            |   |             |      |   |                       |                 |
|        |            | 1 | 下一步         |      |   |                       |                 |
|        |            |   |             |      |   | 油白                    |                 |
|        |            |   |             |      |   | 明凡                    |                 |
|        |            |   |             |      |   |                       |                 |
|        |            |   |             |      |   |                       |                 |
|        |            |   |             |      |   |                       |                 |
|        |            |   |             |      |   |                       |                 |
|        |            |   |             |      |   |                       |                 |
|        |            |   |             |      |   |                       |                 |
| _      |            |   |             |      |   |                       |                 |
|        | 添加单位       |   |             |      |   |                       |                 |

4、学课方法

▶ 登录确认绑定学号以后,点击【我】-【课程】或者【首页】-【课程】进入查看账号下的 课程进行学习,一定不要从【最近使用】或者【常用】里进入,否则不记录学习轨迹。

|                                                                                                    |               | <       | 课程                               | + |
|----------------------------------------------------------------------------------------------------|---------------|---------|----------------------------------|---|
| 我                                                                                                    |               |         | Q.搜索                             |   |
| 0                                                                                                    | >             |         | 信息系统与数据库技术<br><sup>刘晓强 黄雅萍</sup> | × |
| 🛃 待办事项                                                                                                    | >             | ATTEL . | 重说中国近代史                          | , |
| <ul> <li></li></ul>                                                                                                    | >             |         | 张鸣                               |   |
| 🗞 小组                                                                                                    | >             | C INC   | 刘琳赵君                             |   |
| ■ 笔记本                                                                                                    | >             |         | 中国历史人文地理(上)<br><sup>嘉剑維</sup>    |   |
| <ul> <li>设置</li> </ul>                                                                                                    | >             |         | 考古与人类<br>高蒙河                     | × |
| <ul> <li>         ・</li> <li>         ・</li></ul> | <b>皇</b><br>我 |         | 中国历史人文地理(下)<br><sup>葛剑雄</sup>    | > |

▶ 点击课程名称开始学习,点击【章节】进入课程的学习页面,您会看到任务点情况。橙色
 代表任务点未完成,绿色代表完成。

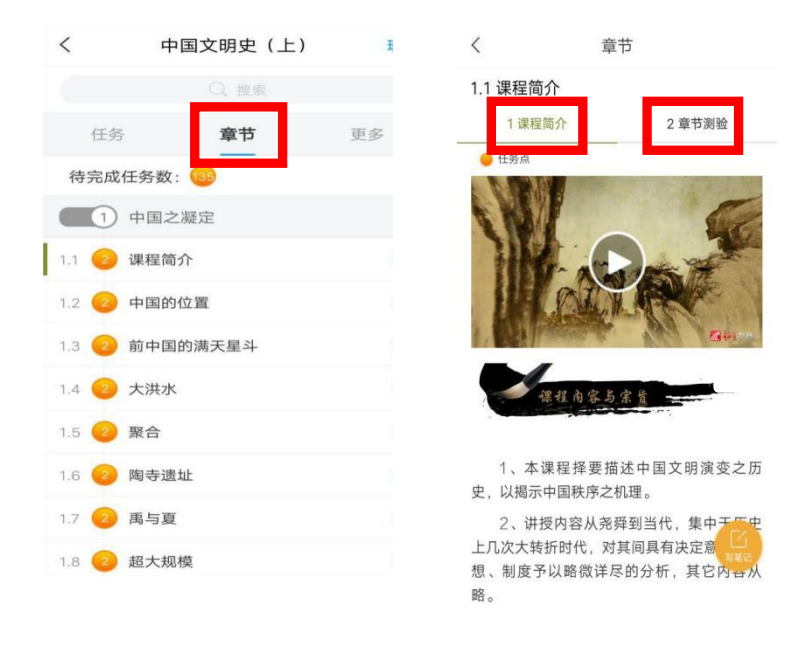

①视频学习,进入全屏页面观看视频,如果视频无法加载,请点击视频右下角【标清】,点击【公网1】/【公网2】/【本校】可进行线路切换。

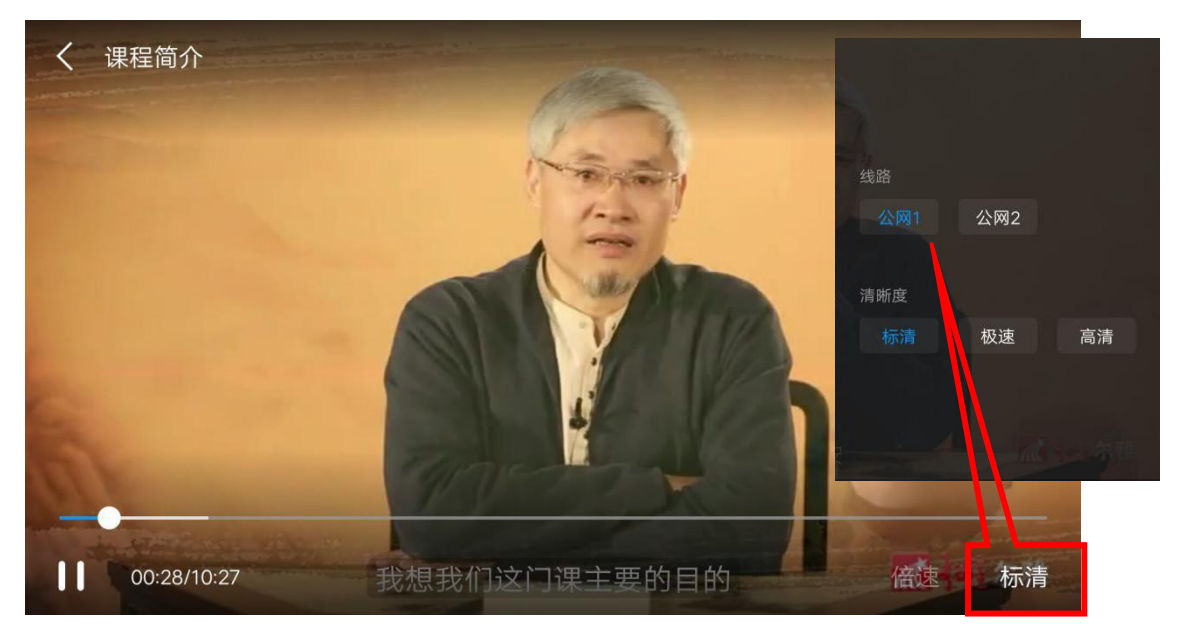

②考试,点击【任务】模块查看【考试】。

老师发布了考试后,点击【更多】≻【考试安排】,可查看具体考试时间;

进入后【我的考试】下会显示考试的起止时间、考试条件以及考试状态,点开以后请立即完成考试。

| <         | 中国文明史(上)       | 班级 | <               | 中国                  | 国文明史(上)            | IJ    |
|-----------|----------------|----|-----------------|---------------------|--------------------|-------|
| 任务        | 章节             | 更多 | (日              |                     | 音节                 | 更多    |
| 2         | iê             | >  |                 | 资料                  |                    | ~~    |
| 考试 中<br>未 | - 10<br>▼明史(上) |    | 0               | 答疑                  |                    |       |
|           | 下払利款可查看是否有新任   |    | =*              | 错题集                 |                    |       |
|           | 7/             | _  | Ų               | 学习记录                |                    |       |
|           |                |    | 课程简             | 介                   |                    |       |
|           | 一元以            | 4  | 北京航             | 航空航天大学              | ž                  |       |
|           |                |    | 课程时             | 间                   |                    |       |
|           |                |    | 开始时             | 才间: 2019-           | 07-30 16:09:05     | .0    |
|           |                |    | 结束的             | 才间: 2019-           | 10-31 16:09:09.    | 0     |
|           |                |    | 考试安             | 排                   |                    |       |
|           |                |    | <b>大国中</b>      | (上)                 | (7)                |       |
|           |                |    | 考试时间<br>23:59:5 | 司: 2019-09-1<br>9.0 | 6 00:00:00.0至2019- | 09-21 |

## ★ 课程一定要在规定时间内学习完,包括观看视频完成测验考试并提交等。如果课程结束, 将会进入复习模式,学习不再计入成绩。

| <                                  | 中国文明史(上)                         | 班级        | <       | 书法鉴赏                                  |
|------------------------------------|----------------------------------|-----------|---------|---------------------------------------|
| 任务                                 | 专章                               | 更多        |         | Q 搜索                                  |
| 北京航空航天                             | 大学                               |           | 本课程已开启  | 复习模式,完成视频、章节                          |
| 考核标准                               |                                  | 当前得分:0分   |         |                                       |
| 见频: 40%                            |                                  |           | 任务      | 章节                                    |
| 果程视频全部看完<br>分                      | 得满分,单个视频分值平均                     | 9分配,满分100 | (1) 绪   | <br>š论                                |
| 则验: 30%                            |                                  |           |         |                                       |
| #生接收到的所有<br>計算                     | 测验任务点平均分配,未做                     | 效测验按"零"分  | 1.1  何  | J为书法欣赏                                |
| 考试: 30%                            |                                  |           | 12 🙆 #  | 法成为艺术的原因                              |
| 所有考试的平均分                           | ÷                                |           |         | A A A A A A A A A A A A A A A A A A A |
| <b> </b>                           |                                  |           | 1.3 ② 🗄 | 法艺术的内在蕴含                              |
| 开始时间: 20                           | 19-07-30 16:09:05.               | .0        |         |                                       |
| 结束时间: 20                           | 19-10-31 16:09:09.               | 0         | 1.4 😢 🗄 | 5法的情感价值                               |
| 考试安排                               |                                  |           | 1.5 🙆 🛱 | 法鉴赏的知识储备                              |
| 中国文明史(<br>考试时间: 2019<br>23:59:59.0 | 上) (7)<br>09-16 00:00:00.0至2019- | 09-21     | 1.6  #  | 法鉴赏的前提条件                              |
|                                    |                                  |           | 1.7  🗵  | □面审美───结构、层次<br>逻辑                    |

- 5、下载证书
- ▶ 打开课程-更多-课程证书

| 11:26         | ::!! ? 63 | 11:26 | \$ 63 |
|---------------|-----------|-------|-------|
| く 24级高校实验室安全基 | 础客服       | <     | 证书    |
| 任务 章节         | 更多        |       |       |
| 📄 资料          | >         |       |       |
| 🌲 班级成员        | >         |       | A     |
| 🛒 班級空间        | >         |       | 课程证书  |
| ? 专家答疑        | >         |       |       |
| 皆 错题集         | >         |       |       |
| 学习记录          | >         |       |       |
| ■ 课堂笔记        | >         |       |       |
| 🛃 课程证书        | >         |       |       |
| 课程简介          |           |       |       |
|               |           |       | 预览    |
|               |           |       | 保存到云盘 |

#### 二、电脑端操作方法

#### 1、登录方法

▶ 打开浏览器, 在浏览器网址栏中输入山西大同大学实验室安全管理系统平台网址:

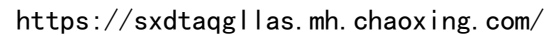

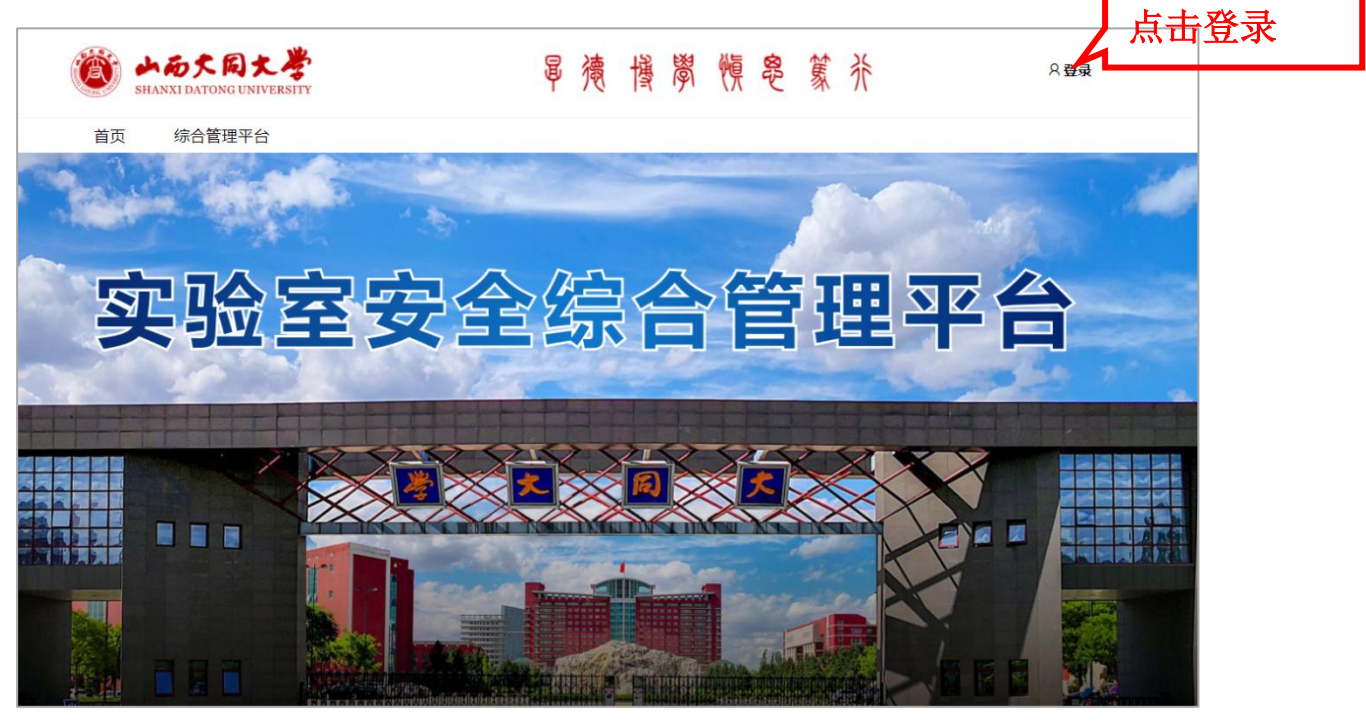

▶ 点击右上角的【登录】按钮,跳转到用户登录页面。在手机注册完成后可直接通过手机号密码登录。

| ■ 手机号手机号 |              |
|----------|--------------|
|          |              |
| 登录       |              |
| 新用户注册    | 使用学习通APP約码登录 |

忘记密码可以通过"忘记密码"按钮找回,或直接扫描登录账号旁边的二维码登录。

- 2、学课方法
  - ▶ 登录以后,点击左侧【课程】,跳转到【我学的课】页面。

| Ω            | 我学的课 | ●添加课程 |
|--------------|------|-------|
| 米号管理         |      |       |
| ▲ 首页         |      |       |
| ◆ 课程<br>Ⅲ 收藏 |      |       |
| ☆ 专题创作       |      |       |
| ☑ 收件箱 ▲ 小组   |      |       |

▶ 点击课程的封面进入课程学习。橘色圆点里的数字代表本章节有几个任务点未完成。<u>橙色</u> <u>变成绿色即为该章节任务完成。</u>

| 音乐鉴赏 课程评价                                                                                        | 首页任务进度 |
|--------------------------------------------------------------------------------------------------|--------|
| ● 待完成任务点                                                                                         | 新建话题   |
| <ul> <li>第1章 音乐何需"懂"</li> <li>1.1 音乐鉴赏的误区</li> <li>1.2 音乐的艺术本质</li> <li>1.3 音乐审美的基本观念</li> </ul> | 2<br>2 |
| <ul> <li>第2章 音乐表现的机制</li> <li>2.1 声音的联觉属性</li> <li>2.2 联觉分析方法(一)</li> </ul>                      | 0<br>0 |

①<u>视频学习</u>:点击视频按钮观看视频。观看视频时不能离开当前窗口、打开其他页面或者做 其他操作,否则视频会自动暂停,请认真学习,完成课程。

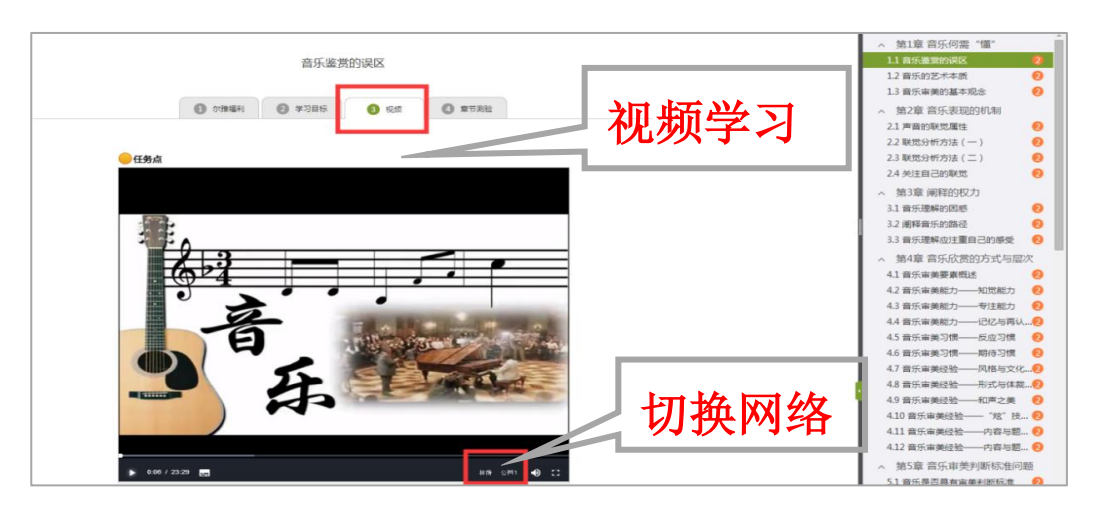

视频框右下角会出现【标清】和【本校】显示,如果视频无法播放,可以点击【本校】切换 到【公网1】或者【公网2】继续等待加载视频。

<u>②考试</u>:点击课程右上角导航栏中的【考试】查看考试详情。进入后【我的考试】下会显示 考试的起止时间、考试条件以及考试状态。

| 十四史名篇导读                                                                                | 首页 | 任务 | 进度 | 资料 | 通知 | 考试 讨论 | 答 |
|----------------------------------------------------------------------------------------|----|----|----|----|----|-------|---|
| 我的考试 待批考试                                                                              |    |    |    | /  |    |       |   |
| <b>期未考试来啦!</b><br>考试时间:2020-01-06 00:00 至 2020-02-23 23:59<br>考试条件:完成任务点60%<br>考试状态:待做 |    |    |    |    |    |       |   |
| 考试                                                                                     |    |    | _  |    |    | _     |   |

请注意考试时间,一定要在考试时间内完成考试,过期不可作答。作答完成后点击右下角

的【交卷】即可完成考试。

- 3、下载证书
- ▶ 进入课程-学习记录--下载证书

| 24级高校实验室安<br>全基础 |      | <b>爲 下</b> 較近书 |
|------------------|------|----------------|
| 任务               | 综合成绩 |                |
| 守章 🗐             |      |                |
| 🗩 讨论             |      | 卿读 章节任务;       |
| 🌄 作业             |      |                |
| ◎ 考试             |      |                |
| 资料               |      | 考试一章节测验        |
| 🗙 错题集            |      |                |
| ♥ 学习记录           | 签到   |                |

电脑端和手机端学习记录同步,希望大家都能取得好的成绩!